Como encaminhar o e-mail do Campus Muzambinho para o e-mail da Reitoria?

(NTI – Campus Muzambinho)

Passo 1: Acesse o seu e-mail do Campus Muzambinho (@muz.ifsuldeminas.edu.br)

**Passo 2:** Clique no icone

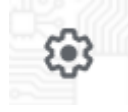

Passo 3: Agora clique em "Ver todas as configurações"

| Configurações rápidas      | × |
|----------------------------|---|
| Ver todas as configurações |   |

Passo 4: Nesta barra de opções clique em "Ecaminhamento e POP/IMAP"

Configurações Geral Marcadores Caixa de entrada Contas Filtros e endereços bloqueados Encaminhamento e POP/IMAP Complementos

Passo 5: Clique em "Adicionar um endereço de encaminhamento"

| Encaminhamento: | Adicionar um endereço de encaminhamento |
|-----------------|-----------------------------------------|
| Saiba mais      |                                         |

Passo 6: Neste momento é solicitado o endereço para qual serão encaminhados os e-mails, no nosso caso, o e-mail com final *@ifsuldeminas.edu.br* 

| para    |                                                      |         |
|---------|------------------------------------------------------|---------|
| para    | Adicionar um endereço de encaminhamento $	imes$      |         |
| nens    | Insira um novo endereço de e-mail de encaminhamento: |         |
| do E    | rogerio.barroso@ifsuldeminas.edu.br                  | ais - C |
| eu cl   |                                                      |         |
| confi   | Cancelar                                             |         |
| está ue | sauvauo                                              |         |
| 5       |                                                      |         |

## Passo 7: Clique em continuar

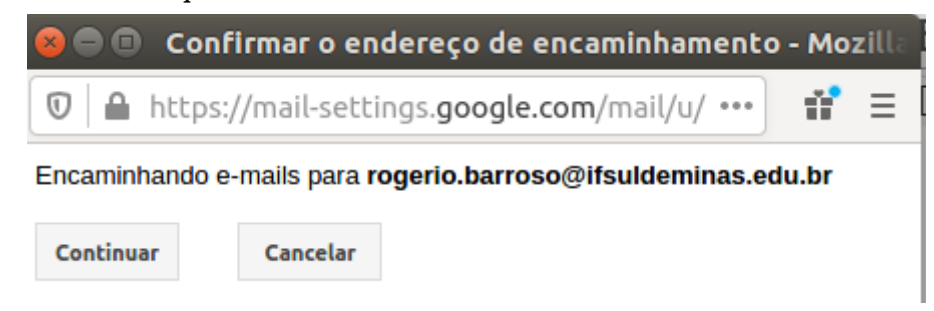

Passo 8: Na mensagem de aviso clique em OK

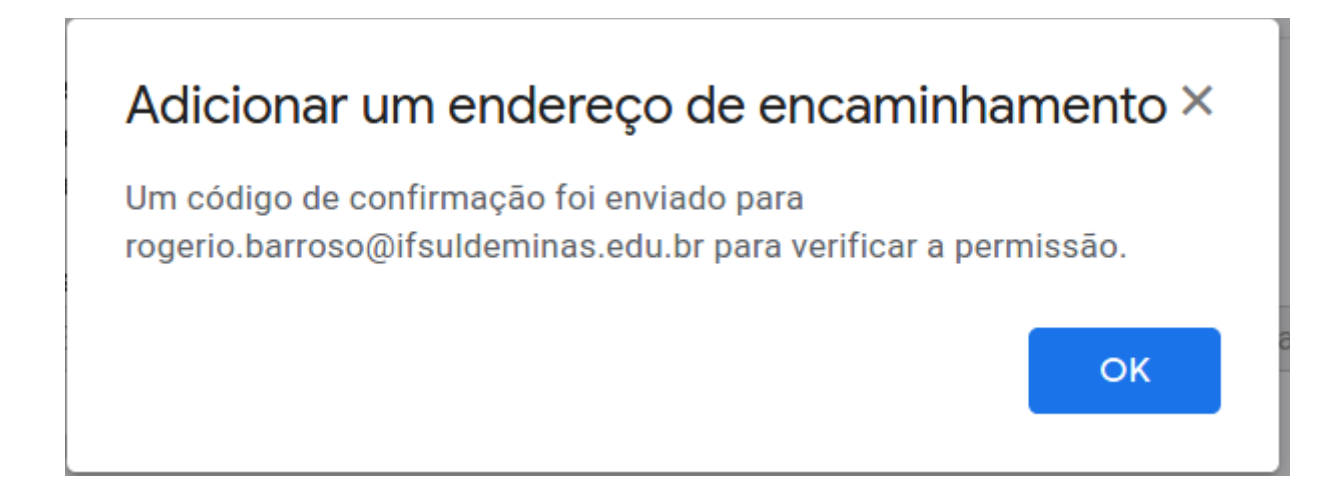

**Passo 9:** Neste momento o Gmail envia um e-mail de confirmação para o endereço do *@ifsuldeminas.edu.br*, acesso-o e confirme, clicando no link como segue a imagem.

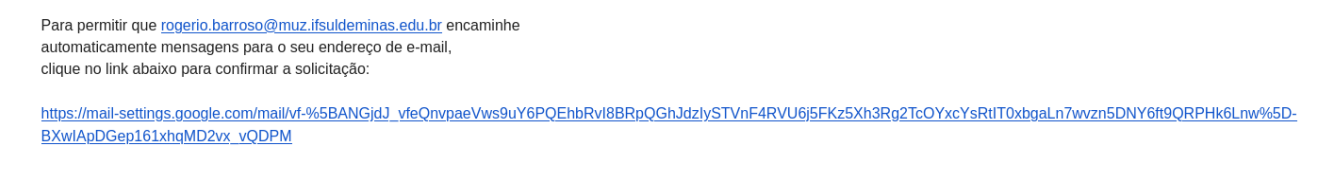

Passo 10: Apos clicar no link é só confirmar

M Gmail Confirmação

Confirme o encaminhamento de e-mails de rogerio.barroso@muz.ifsuldeminas.edu.br para rogerio.barroso@ifsuldeminas.edu.br

Confirmar

**Passo 11:** Vamos agora confirmar se está tudo certo, vá até o e-mail *@*muz.ifsuldeminas.edu.br na ABA Encaminhamento (Passos 1, 2, 3 e 4 deste manual)

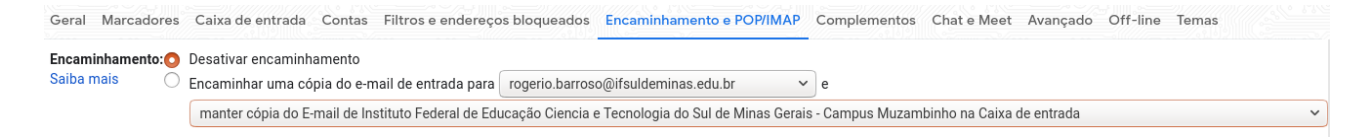

Observe que esta selecionado o **"Desativar encaminhamento"**, clique em **"Encaminhar uma cópia do e-mail de entrada para"** pode manter as configurações que são apresentadas, para salvar as configurações clique no botão **"Salvar alterações"** no final da página.

| Configuraçõ                                                                                                    |                                                                                                    |
|----------------------------------------------------------------------------------------------------|----------------------------------------------------------------------------------------------------|
| Geral Marcador                                                                                                    | es Caixa de entrada Contas Filtros e endereços bloqueados Encaminhamento e POP/IMAP Complementos Chat e Meet Avançado Off-line Temas                                                                                                    |
| Encaminhamento:<br>Saiba mais                                                                                                    | Desativar encaminhamento Encaminhar uma cópia do e-mail de entrada para rogerio.barroso@ifsuldeminas.edu.br (em uso) v e manter cópia do E-mail de Instituto Federal de Educação Ciencia e Tecnologia do Sul de Minas Gerais - Campus Muzambinho na Caixa de entrada Adicionar um endereço de encaminhamento Dica: Você também pode encaminhar apenas alguns dos seus e-mails criando um filtro! |
| Download POP:<br>Saiba mais                                                                                                    |                                                                                                    |
| Acesso IMAP:<br>(acessar o E-mail de<br>Instituto Federal de<br>Educação Ciencia e<br>Tecnologia do Sul<br>de Minas Gerais -<br>Campus<br>Muzambinho a<br>partir de outros<br>programas usando<br>IMAP)<br>Saiba mais | Status: IMAP está desativado<br>Ativar IMAP<br>Desativar IMAP<br>Configure seu cliente de e-mail (por exemplo, Outlook, Thunderbird, iPhone)<br>Instruções de configuração                                                                                                    |
|                                                                                                    | Salvar alterações Cancelar                                                                                                    |

## **Pronto!**

Agora todos os e-mails que forem para o **@muz.ifsuldeminas.edu.br** serão encaminhados para o **@ifsuldeminas.edu.br**, vamos fazer um teste?

Qualquer dúvida entr em contato pelo suporte.muz.ifsuldeminas.edu.br